## ALUR SISTEM BOOKING RUANGAN YOUTH CENTER

 Pengunjung melakukan Register terlebih dahulu dengan memasukkan identitas seperti dibawah ini, Pengunjung harus mengupload foto bukti anggota komunitas / organisasi atau foto bukti anggota sub sektor Ekonomi Kreatif

|                              | VOUNCENTR                  |  |
|------------------------------|----------------------------|--|
| Name / Username              |                            |  |
| Komunitas / Organisasi       |                            |  |
| Sub Sektor                   | Pilih 🗸                    |  |
| E-Mail Address               |                            |  |
| Password                     |                            |  |
| Confirm Password             |                            |  |
| Foto Bukti Anggota Komunitas | Choose File No file chosen |  |
|                              | Register                   |  |

- Setelah berhasil melakukan Registrasi maka admin terlebih dahulu akan memverifikasi akun pengunjung tersebut terlebih dahulu, jika sudah diverifikasi maka pengunjung bisa Login ke dalam sistem
- Setelah pengunjung login ke dalam sistem, pengunjung dapat melakukan pemilihan dan peminjaman ruangan yang diinginkan dengan memilih menu Pesan Ruangan, ruangan yang tersedia yaitu sebanyak 18 ruangan

4. Pada menu tersebut pengunjung memilih ruangan yang ingin di booking, lalu pengunjung akan diminta mengisi data peminjaman seperti dibawah ini

| <b>*</b>                                               |                                       |                       |   |
|--------------------------------------------------------|---------------------------------------|-----------------------|---|
|                                                        |                                       | TAMBAH PEMESANAN      |   |
| BAGETO AZZ OVAR<br>MOLTIM CENER<br>Monto a sinteren na | Form Tambah Pemesanan                 |                       |   |
| Dashboard                                              | Nama Komunitas / Organisasi           | Penanggung Jawab      |   |
|                                                        | diskominfo                            | indah                 |   |
| Pemesanan                                              | Sub Sektor                            | Nama Ruangan          |   |
| Pesan Ruangan                                          | Lainnya                               | Co-working Space Lt.2 |   |
|                                                        | Dipakai Untuk                         | Tanggal               |   |
|                                                        | Masukkan keterangan pemakaian ruangan | mm/dd/yyyy            |   |
|                                                        | Jam Mulai                             | Jam Selesai           |   |
|                                                        |                                       | ~                     | ~ |
|                                                        | Jumlah Peserta                        | No HP / WA            |   |
|                                                        | Masukkan jumlah neserta               | Masukian no hn / wa   |   |

5. Setelah mengisi semua data maka status pemesanan akan otomatis Menunggu

|    | <b>KONY ASKAN</b>          | ≡ | PEME | SANAN RUA                    | NGAN YOL      | JTH CENTER          |                          |                |              |                |                  |              |                   | indah    |
|----|----------------------------|---|------|------------------------------|---------------|---------------------|--------------------------|----------------|--------------|----------------|------------------|--------------|-------------------|----------|
|    |                            |   |      |                              |               |                     |                          | DATA           | PEMESANA     | N              |                  |              |                   |          |
| ۵  | Dashboard                  | - |      |                              |               |                     |                          |                |              |                |                  |              |                   |          |
| NU |                            |   | No   | Komunitas<br>/<br>Organisasi | Sub<br>Sektor | Penanggung<br>Jawab | Nama<br>Ruangan          | Tanggal        | Jam<br>Mulai | Jam<br>Selesai | Dipakai<br>Untuk | No HP        | Jumlah<br>Peserta | Status   |
| 2  | Pemesanan<br>Pesan Ruangan |   | 1    | diskominfo                   | Lainnya       | indah               | Exhibition<br>Area Lt. 1 | 2023-<br>04-28 | 12:00:00     | 15:00:00       | Acara            | 082386848408 | 20                | Menunggu |
|    |                            | 4 | _    |                              |               |                     |                          |                |              |                |                  |              |                   |          |
|    |                            | 4 | _    |                              |               |                     |                          |                |              |                |                  |              | -                 |          |

6. Lalu admin terlebih dahulu akan memverifikasi pengajuan peminjaman tersebut, jika disetujui, maka status pemesanan berubah menjadi disetujui dan pengunjung dapat mencetak Surat Bukti Izin Pemakaian Ruangan dan Surat Pernyataan yang harus ditanda tangani materai saat datang ke lokasi

| No.                                   | INCO ARE CHAN<br>VITA COMPARENT | E PEMESANAN RUANGAN YOUTH CENTER |                     |                          |                |              |                |                  |              |                   |           |            | indah  |
|---------------------------------------|---------------------------------|----------------------------------|---------------------|--------------------------|----------------|--------------|----------------|------------------|--------------|-------------------|-----------|------------|--------|
|                                       |                                 | DATA PEMESANAN                   |                     |                          |                |              |                |                  |              |                   |           |            |        |
| ð Dashb                               | oard                            | _                                |                     |                          |                |              |                |                  |              |                   |           |            |        |
| MENU                                  |                                 | Sub<br>Sektor                    | Penanggung<br>Jawab | Nama<br>Ruangan          | Tanggal        | Jam<br>Mulai | Jam<br>Selesai | Dipakai<br>Untuk | No HP        | Jumlah<br>Peserta | Status    | Keterangan | Aksi   |
| <ul><li>Pemes</li><li>Pesan</li></ul> | sanan<br>Ruangan                | Lainnya                          | indah               | Exhibition<br>Area Lt. 1 | 2023-<br>04-28 | 12:00:00     | 15:00:00       | Acara            | 082386848408 | 20                | Disetujui |            | e<br>© |
|                                       |                                 | 4                                |                     | _                        | -              |              |                | -                |              | -                 |           | _          | _      |

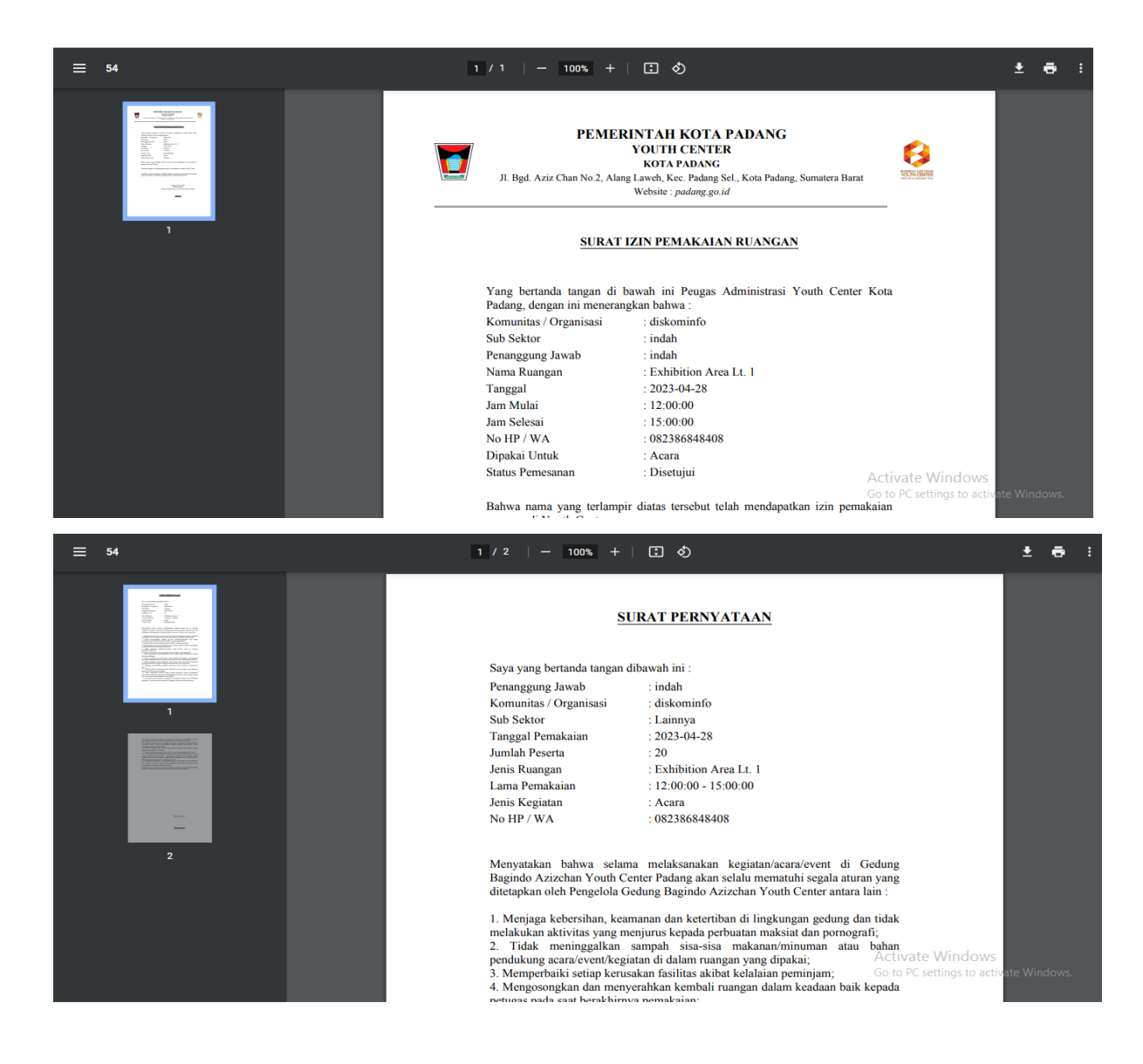

7. Tetapi apabila pengajuan ruangan ditolak oleh admin, maka status pemesanan berubah menjadi **ditolak,** serta admin memberikan alasan penolakan pengajuan pemakaian ruangan tersebut

| EXCEPTION OF COMPANY                 | =  | PEMES       | SANAN RUAN          | GAN YOUTH                | ICENTER        |              |                |                  |              |                   |         |                                                                                 |      |
|--------------------------------------|----|-------------|---------------------|--------------------------|----------------|--------------|----------------|------------------|--------------|-------------------|---------|---------------------------------------------------------------------------------|------|
| A Desidential                        |    |             |                     |                          |                |              | DATA P         | EMESANA          | N            |                   |         |                                                                                 |      |
| MENU                                 | Su | ub<br>ektor | Penanggung<br>Jawab | Nama<br>Ruangan          | Tanggal        | Jam<br>Mulai | Jam<br>Selesai | Dipakai<br>Untuk | No HP        | Jumlah<br>Peserta | Status  | Keterangan                                                                      | Aksi |
| الله Pemesanan<br>الله Pesan Ruangan | La | ainnya      | indah               | Exhibition<br>Area Lt. 1 | 2023-<br>04-28 | 12:00:00     | 15:00:00       | Acara            | 082386848408 | 20                | Ditolak | Ditolak,<br>Karena<br>Keterangan<br>pemakaian<br>ruangan<br>tidak di<br>izinkan | ū    |
|                                      | 4  |             |                     |                          | _              | _            |                |                  |              |                   | _       |                                                                                 |      |